## Guide til udbetaling af honorarer i hjertemotionssystemet

Kære instruktører, for at passe bedst muligt på jeres personoplysninger indberetter man nu fremadrettet sine timeregistreringer inde i hjertemotionssystemet under fanen "STAMDATA". Under samme fane kan I derudover også komme til at finde jeres forrige udbetalte honorarer.

- 1. Log ind i hjertemotionssystemet med din mail (find link til at logge ind HER)
- 2. For at indberette dine timer skal du gå ind under fanen STAMDATA (jf. rød ring)

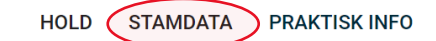

## **INSTRUKTØR - TEST INSTRUKTØR**

| Antal deltagere | Kursus ID | Titel             | Startdato  | Slutdato   | Adresse           | Kommentar |
|-----------------|-----------|-------------------|------------|------------|-------------------|-----------|
| 1               | 532       | Nyt hold test     | 04-07-2024 | 28-11-2024 | Testcentervej     |           |
| 0               | 515       | Test med betaling | 24-12-2024 | 25-12-2025 | Vognmagergade 7 3 |           |
| SE ARKIV        |           |                   |            |            |                   |           |

3. For at indberette dine timer trykkes først på knappen "Indberetning af timer" (jf. rød ring)

| INSTRUKTØR - TEST PETER |            |  |  |  |  |  |
|-------------------------|------------|--|--|--|--|--|
|                         |            |  |  |  |  |  |
| Navn *                  | Test Peter |  |  |  |  |  |
| E-mail *                | test       |  |  |  |  |  |
| Mobil *                 | 123        |  |  |  |  |  |
| Gem                     |            |  |  |  |  |  |
| Se kontrakt             |            |  |  |  |  |  |
| Indberetning af timer   |            |  |  |  |  |  |
| Se Honorarer            |            |  |  |  |  |  |

## **INSTRUKTØR - TEST PETER**

| Der anmodes om udbetaling af                                                                          | igaf Fra:       |                       | Til:                      |               |                            |
|----------------------------------------------------------------------------------------------------|-----------------|-----------------------|---------------------------|---------------|----------------------------|
| honorar for perioden:                                                                                 | dd-mm-åååå      |                       | dd-mm-åååå                |               |                            |
| Honorar pr. time:                                                                                     | 380             |                       |                           |               |                            |
| Antal hold pr. uge:                                                                                   | 2               |                       |                           |               |                            |
| Timer pr. hold pr. uge:                                                                               | 1               |                       |                           |               |                            |
| Samlet antal træningsgange i<br>perioden:                                                             |                 | (indtast her<br>hold) | det samlede antal trænin  | igsgange du   | har haft dit eller dine    |
| Samlet antal timer i perioden:                                                                        |                 | (Summen a             | f antal træningsgange x t | imer pr. hold | 1 pr. uge)                 |
| Samlet honorar til udbetaling:                                                                        | 0               |                       |                           |               |                            |
| Notér her hvis der har været<br>ændringer i antal træningsgange i<br>løbet af sæsonen, fx ved sygdom: |                 |                       |                           |               | li                         |
| Upload evt. faktura:                                                                                  | Vælg fil Der er | ikke valgt n          | ogen fil                  | (Fakturae     | en skal være i pdf format) |
| Vælg tovholder                                                                                        | Test Tovholder  |                       | ~                         |               |                            |
| Send honorar til udbetaling                                                                           |                 |                       |                           |               |                            |

- 4. Derefter udfyldes følgende oplysninger:
  - a. Start og slut dato for den periode der anmodes honorar om
  - b. Samlet antal træningsgange der er blevet afholdt i denne periode
  - c. De grå felter er automatisk udfyldt fra din kontrakt, disse kan der derfor ikke redigeres i
  - d. Hvis du har afholdt flere eller færre timer end planlagt, må du gerne skrive det i kommentarfeltet. Du får kun honorar for de timer der er afviklet.
- 5. Efter udfyldning indsendes anmodning om honoraret ved at trykke på knappen "Send honorar til udbetaling".
- 6. Honoraret sendes herefter til godkendelse hos tovholderen og hjertemotionsteamet. Tovholderen har 2 dage til at godkende. Herefter godkender hjertemotionsteamet honoraret, og du får besked på mail om, at timerne er sendt til udbetaling.